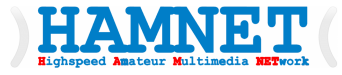

# Highspeed Amateur Multimedia NETwork

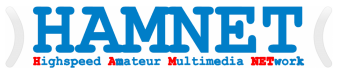

### HAMNET Workshop Teil 1

### HAMNET-User-Zugang Auswahl, Aufbau und Konfiguration

Ing. Kurt Baumann, OE1KBC

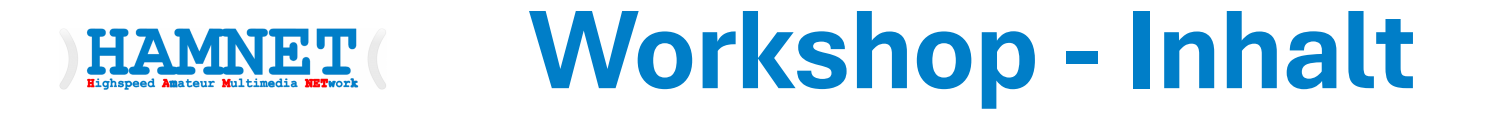

- Was benötige ich für den Zugang zum **HAMNET**?
- Laptop/PC vorbereiten
- Firmware flashen mit Netinstall
- Konfigurationsschritte für einen HAMNET-Zugang
- Erste Tests
- Notwendige Einstellungen für die Einbindung von HAMNET
  - Laptop/PC Standalone-Lösung
  - Heim-Netzwerk
- Ausrichtgen zum nächsten HAMNET-AP (Praktische Übung)

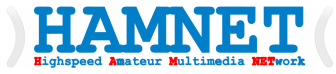

### Laptop/PC vorbereiten

Workshop Teil 1

### Laptop/PC vorbereiten

- Die aktuellen Mikrotik Router/RX/TX-Hardware wie z.B.
  - Mikrotik mANTBox ax 15s, NetMetal ax
- Werden mit einer eingeschränkten Firmware geliefert, welche einige EU-konforme Einschränkungen inkludiert.
- Durch die Installation der internationalen Firmware kann die Erweiterung auf den vollen Funktionsumfang erreicht werden.
- **Netinstall** ist ein Tool zur Installation und Neuinstallation von MikroTik-Geräten mit RouterOS.
- Bitte wie folgt vorgehen:

### Laptop/PC vorbereiten

- Netinstall von der MikroTik Downloadseite auf den PC/Laptop laden
  - <u>https://download.mikrotik.com/routeros/7.18.2/netinstall64-7.18.2.zip</u>
- Die aktuelle MikroTik RouterOS Firmware ebenfalls auf den PC/Laptop laden
  - Main package

- https://download.mikrotik.com/routeros/7.18.2/routeros-7.18.2-arm.npk
- Extra packages
  - https://download.mikrotik.com/routeros/7.18.2/all\_packages-arm-7.18.2.zip
- Wählen Sie die entsprechende Architektur (15s...**ARM**, MMIPS, SMIPS, TILE usw.)

#### HAMNET ( Laptop/PC vorbereiten

#### • Netinstall ZIP extrahieren und im Administratormodus installieren

- Details auch auf der Netinstall WEB-Seite
  - https://help.mikrotik.com/docs/spaces/ROS/pages/24805390/Netinstall
- Windows Security Meldung positiv bestätigen (Zugriff erlauben)
- RouterOS Main- und Extra-packages
  - Ebenfalls ZIP extrahieren und in einem Unterordner RouterOS von Download-Ordner ablegen.

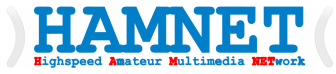

Workshop Teil 1

 $\times$ 

• Bitte beachten dass nur eine ETH-Schnittstelle aktiv ist. Diese wie folgt konfigurieren (IP-Adressen beispielhaft):

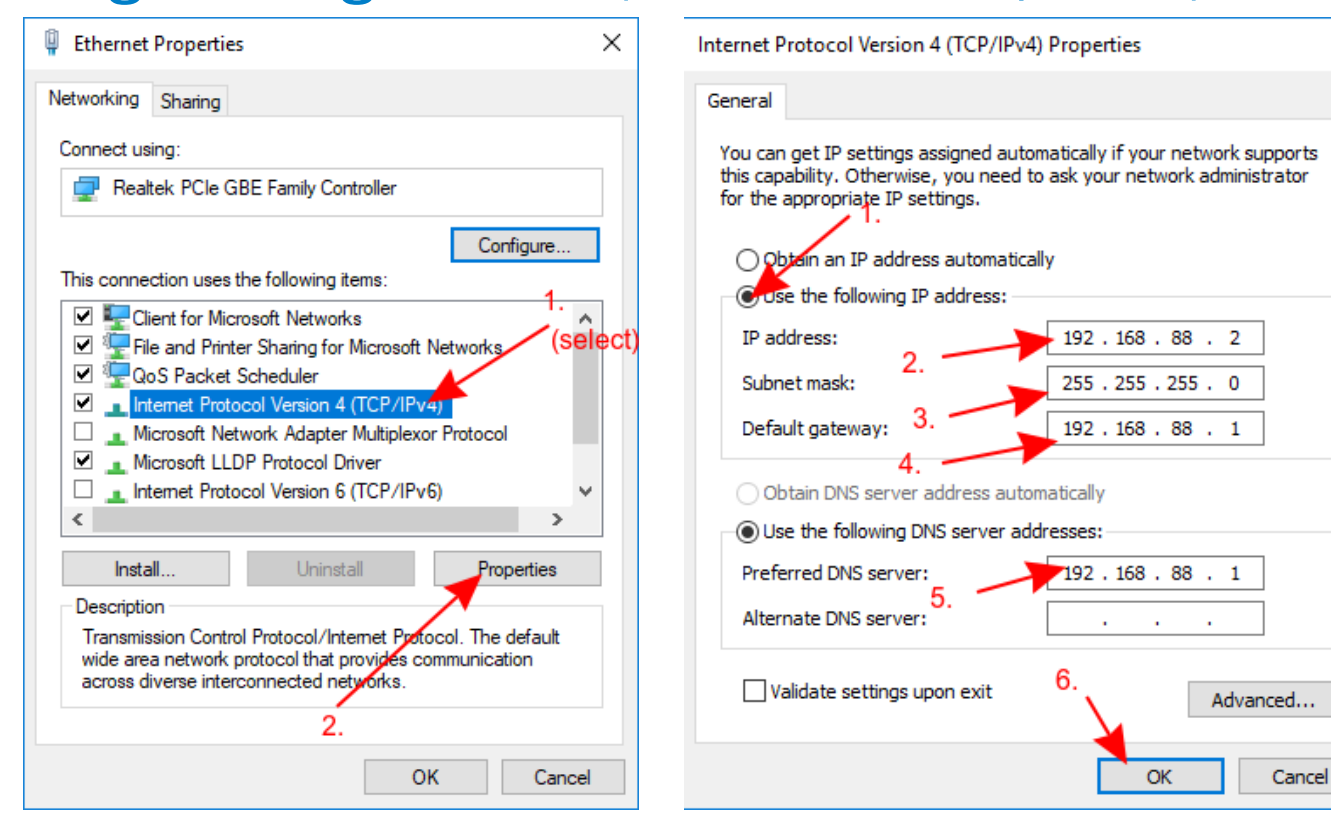

- Verbinden Sie Ihr Gerät (noch ausgeschaltet lassen) über ein Ethernet-Kabel direkt mit Ihrem Computer (ohne Zwischenschaltung anderer Geräte). Stecken Sie das Ethernet-Kabel in das ETH1-Port Ihres MikroTik-Geräts.
- MikroTik-Geräte können Netinstall über ihren ersten Port (ETH1) oder den mit BOOT gekennzeichneten Port nutzen.

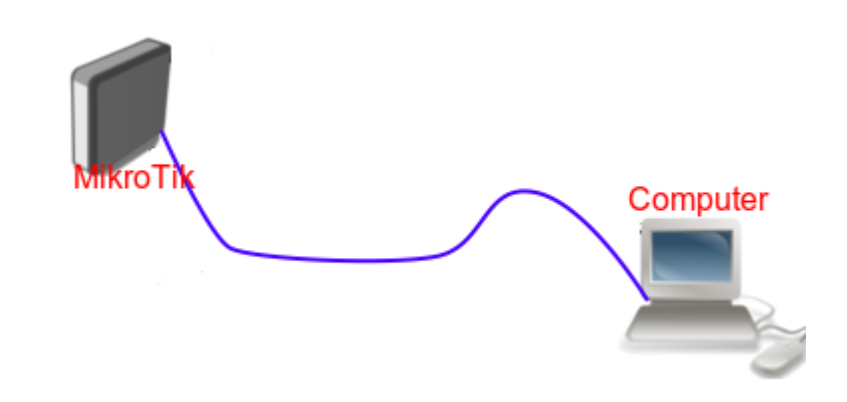

• Zuerst Netinstall Programm starten

| Ø MikroTik Netinstall for RouterOS v7.18.2                                                                                                    | – 🗆 🗙                           |  |  |  |  |  |
|----------------------------------------------------------------------------------------------------|---------------------------------|--|--|--|--|--|
| Routers/Drives                                                                                                    |                                 |  |  |  |  |  |
| Label MAC address / Media Status                                                                                                    | Software ID: Help               |  |  |  |  |  |
|                                                                                                    | Key: Browse                     |  |  |  |  |  |
|                                                                                                    | 🗖 Keep old configuration        |  |  |  |  |  |
|                                                                                                    | IP address: /                   |  |  |  |  |  |
|                                                                                                    | Gateway: 🔽 Keep branding        |  |  |  |  |  |
|                                                                                                    | Baud rate: Apply default config |  |  |  |  |  |
| Net booting Wetwork Booting Settings                                                                                                    | ×                               |  |  |  |  |  |
| Packages       There you can set parameters for PXE (Pre-boot eXecution Environment)<br>and Etherboot server that can boot your router over network         From:       C:\Users\kbaur         Name       I.         Value       I.         Image: C:\Users\kbaur       I.         Image: C:\Users\kbaur       I.         Image: C:\User |                                 |  |  |  |  |  |
| No packages in this directory                                                                                                    |                                 |  |  |  |  |  |

- **RESET-Taste** am MikroTik-Router gedrückt halten und den MikroTik-Router jetzt erst einschalten.
- **RESET** erst auslassen wenn beim 15s die grüne Lampe nicht
  - zuerst blinkt

- Danach fix bleibt
- Und letztliche ausgeht
- Dann erst **RESET** loslassen

| Label       | MAC address / Media | a Status      | Software ID:              | Help                |     |
|-------------|---------------------|---------------|---------------------------|---------------------|-----|
|             |                     |               | Key:                      | Browse              | B   |
|             |                     |               | 🔲 Keep old config         | uration             |     |
|             |                     |               | IP address:               | /                   |     |
|             |                     |               | Gateway:                  | 🔽 Keep branding     |     |
|             |                     |               | Baud rate:                | 🔄 🗖 Apply default d | :on |
| Net booting |                     | instali (     | Cancel 📘 Configure script |                     |     |
| rom: C:\Use | s\kbaum\Dropbox\@   | Vorträge\HAMN | E Browse                  | Select all Select n | on  |
| ,           |                     |               |                           |                     |     |
| ,<br>Name   | Version             | Jescription   |                           |                     |     |
| Name        | Version             | Jescription   |                           |                     |     |
| Name        | Version             | Jescription   |                           |                     |     |

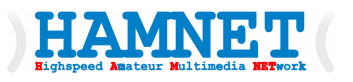

MikroTik Netinstall for RouterOS v7 15beta9

- Im Fenster Routers/Drives muss der gefundene Router nach dem RESET im Netinstall-Tool angezeigt werden.
- Wählen Sie den Router aus und klicken Sie auf **Browse**.

| Label MAC address / Status                                | Software ID: L9VN-CY39 | Help           |
|-----------------------------------------------------------|------------------------|----------------|
| RBwA 7 4D:28:8E:86:74 Ready                               |                        | Proupo         |
| 1. Select                                                 | Keep old configuration | Get key        |
|                                                           | IP address: / / /      |                |
| Selected () nackage(s)                                    | Gateway: 📃 Keep        | branding       |
|                                                           | Baud rate: 📃 🔽 Apply   | default config |
| Net booting Install Cancel                                | Configure script:      |                |
| Sets:Save setDelete<br>From: C:\Users\User\DocumentsBrows | set Select all         | Selectnone     |
| Name Version Description                                  |                        |                |
|                                                           | <b>\</b> <sub>2.</sub> |                |

 $\mathbf{X}$ 

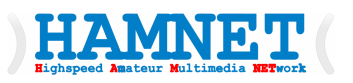

- Navigieren Sie zu Ihrem Download-Ordner (oder wo auch immer Sie Ihre RouterOS-Pakete Main und Extra-Pakete gespeichert haben)
- und drücken Sie **OK**.

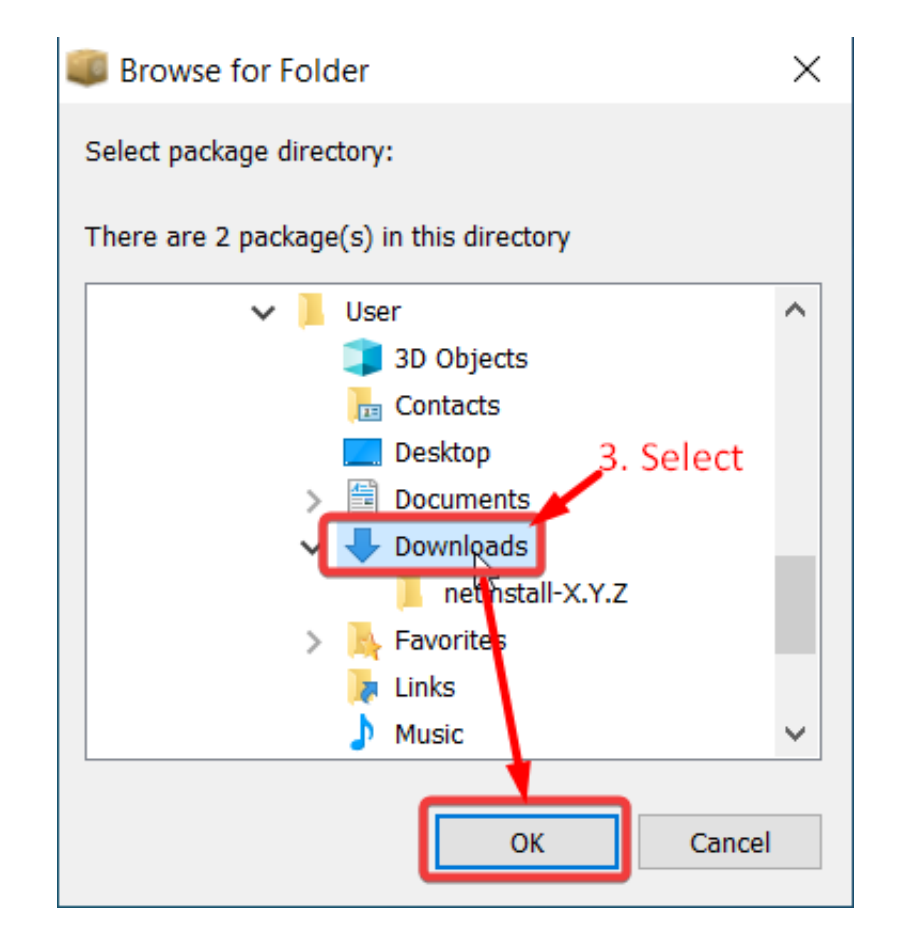

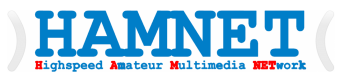

- Wählen Sie das gewünschte RouterOS-Paket aus und klicken Sie auf **Install**.
- Warten Sie, bis die Installation abgeschlossen ist, und klicken Sie auf Net booting
- Router ohne serielle Konsole müssen evtl. manuell neu gestartet werden.

| WikroTik Netinstall for RouterOS v7.15beta9                                                                             | _                                         |                    |
|----------------------------------------------------------------------------------------------------|-------------------------------------------|--------------------|
| Routers/Drives                                                                                                    |                                           |                    |
| Label MAC address / Status                                                                                              | Software ID: L9VN-CY39                    | Help               |
| RBwA 74:4D:28:8E:86:74 Ready                                                                                            | Key: <a>kuse previous key&gt; (hDFES)</a> | Browse             |
|                                                                                                    | Keep old configuration                    | Get key            |
| 5. Install                                                                                                    | IP address: /                             |                    |
|                                                                                                    | Gateway:                                  | ep branding        |
| Selected 2 package(s)                                                                                                   | Baud rate:                                | ply default config |
| Net booting Install Cancel                                                                                              | Configure script:                         |                    |
| Packages                                                                                                    |                                           |                    |
| Sets: Previous Install 💌 Save set Delete s                                                                              | et                                        |                    |
| From: C:\Users\User\Downloads Brows                                                                                     | e Select all                              | Selectnone         |
| Name Version Description                                                                                                |                                           |                    |
| I routeros 7.14.2 Main package with most of services and<br>I vireless 7.14.2 Provides support for wireless station and | drivers<br>I AP.                          |                    |
| 6                                                                                                    |                                           |                    |
| 4. Select the required packages                                                                                         |                                           |                    |
| wireless depends on system (7.14.2)                                                                                     |                                           |                    |

• Wenn die Installation nicht startet (der Fortschrittsbalken unter *Selected...* bewegt sich nicht oder es wird kein Status angezeigt), können Sie versuchen, **Netinstall** zu schließen und erneut zu öffnen oder den MikroTik-Router erneut in den **Etherboot-Modus** zu versetzen (ausschalten, **RESET** halten und wieder einschalten).

HAMNET

 Sollte Netinstall weiterhin nicht funktionieren, sollten Sie es auf einem anderen Computer versuchen, da möglicherweise ein Betriebssystemproblem vorliegt oder doch mehrere Schnittstellen vom PC angesprochen werden, das die ordnungsgemäße Funktion von Netinstall verhindert.

• Die Option

- Keep branding
- müssen wir nicht verwenden.
- Netinstall mit X schließen.
- Damit ist die Installation des internationalen RouterOS-Pakets abgeschlossen

|                  | eddroce /     | Statuc                   |               | Software ID: |                          |             | Help             |
|------------------|---------------|--------------------------|---------------|--------------|--------------------------|-------------|------------------|
| RBwA 74:40       | 228:8E:86:74  | Ready                    |               | Soliware ID. |                          |             |                  |
|                  |               |                          |               | Key:         | <pre>vise previous</pre> | Key> (NDFE2 | Browse           |
|                  |               |                          |               | Keep old     | configuration            |             | Get key          |
|                  |               |                          |               | IP address:  |                          | 1           |                  |
|                  |               |                          |               | Gateway:     |                          | П Кеер      | branding         |
| Selected 2 packa | ge(s)         |                          |               | Baud rate:   |                          |             | v default config |
| Net booting      |               | Install                  | Cancel        | Configure    | e script:                |             |                  |
| ackages          | install       | Save set                 | Delete        | set          |                          |             |                  |
| From: C:\Users\  | Jser\Download | ls                       | Brow          | se           |                          | Select all  | Selectnone       |
| Name             | Version De:   | scription                |               |              |                          |             |                  |
| ✓ routeros       | 7.14.2 Ma     | n package with most of   | services an   | d drivers    |                          |             |                  |
| ✓ wireless       | 7.14.2 Pro    | vides support for wirele | ss station an | d AP.        |                          |             |                  |
|                  |               |                          |               |              |                          |             |                  |
|                  |               |                          |               |              |                          |             |                  |
|                  |               |                          |               |              |                          |             |                  |

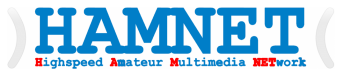

Workshop Teil 1

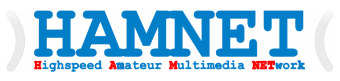

• Die Router-Konfiguration kann optimal mit dem Programm **WinBox** von MikroTik erfolgen.

#### • MICROTIK WinBox 3.41

- Windows/64 (bitte die passende Version laden)
- <u>https://download.mikrotik.com/routeros/winbox/3.41/winbox64.exe</u>

#### • MICROTIK WinBox 4.0beta18

- Linux/64 Version
- Hinweis: Die Anleitung ist für die Version 3.41 geschrieben
- Die nächsten Folien zeigen die Konfiguration eines HAMNET-User-Zugangs in schrittweiser Erklärung.

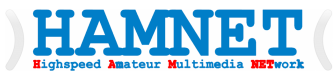

- Der Laptop/PC wird jetzt für HAMNET eingestellt.
- Windows 11
  - Mit rechter Maustaste auf das Windows-Symbol und System auswählen

| – Einstellungen                                                        |                                                                                          | - 0 ×                                            |
|------------------------------------------------------------------------|------------------------------------------------------------------------------------------|--------------------------------------------------|
| Kurt Baumann<br>kbaumann@chello.at                                     | Netzwerk und Internet                                                                    |                                                  |
| Einstellung suchen Q                                                   | Ethernet 2<br>(i) Eigenschaften<br>Öffentliches Netzwerk (j) 46.2                        | eennutzung ><br>16 GB, in den letzten 30 Tagen > |
| <ul> <li>System</li> <li>Bluetooth und Geräte</li> </ul>               | WLAN<br>Verbinden, Verwalten bekannter Netzwerke, getaktetes Netzwerk                    | Aus 💽 >                                          |
| Netzwerk und Internet                                                  | Ethernet<br>Authentifizierung, IP- und DNS-Einstellungen, getaktetes Netzwerk            | 2. >                                             |
| Personalisierung     Apps                                              | UPN<br>Hinzufügen, verbinden, verwalten                                                  | >                                                |
| <ul> <li>Konten</li> <li>Zeit und Sprache</li> </ul>                   | (你) Mobiler Hotspot<br>Teilen Sie Ihre Internetverbindung                                | Aus • >                                          |
| <ul> <li>Spielen</li> <li>Barrierefreiheit</li> </ul>                  | Flugzeugmodus<br>Drahtloskommunikation beenden                                           | Aus 💽 >                                          |
| <ul> <li>Datenschutz und Sicherheit</li> <li>Windows Update</li> </ul> | Proxy<br>Proxyserver für WLAN- und Ethernet-Verbindungen                                 | >                                                |
|                                                                        | DFÜ<br>Einrichten einer DFÜ-Internetverbindung                                           | >                                                |
|                                                                        | Erweiterte Netzwerkeinstellungen<br>Alle Netzwerkadapter anzeigen, Netzwerkzurücksetzung | >                                                |

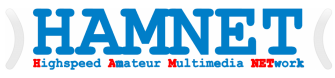

- Der Laptop/PC wird jetzt für HAMNET eingestellt.
- Wir verwenden DHCP

| ← Einstellungen                                       |                                                                                                    |                                                                                                    | -               |           | × |  |  |  |  |
|-------------------------------------------------------|----------------------------------------------------------------------------------------------------|----------------------------------------------------------------------------------------------------|-----------------|-----------|---|--|--|--|--|
| Kurt Baumann<br>kbaumann@chello.at                    | Netzwerk und Interne                                                                                                    | t > Ethernet                                                                                                    |                 |           |   |  |  |  |  |
| Einstellung suchen Q                                  | Network 4<br>Verbunden                                                                                                    |                                                                                                    |                 | ^         |   |  |  |  |  |
| Startseite                                            | Netzwerkprofiltyp                                                                                                    |                                                                                                    |                 |           |   |  |  |  |  |
| System Bluetooth und Geräte                           | <ul> <li>Öffentliches Netzwerk (Empfelinger ist im Netzwerk nicht auf<br/>einem öffentlichen Ort mit einem i</li> <li>Privates Netzwerk</li> </ul>                                              | <b>ohlen)</b><br>ffindbar. Verwenden Sie dies in den meisten Fällen – wenn Sie zu Hause, am Arbei<br>Netzwerk verbunden sind.                                                                                                    | tsplatz oder an |           |   |  |  |  |  |
| Netzwerk und Internet                                 | Ihr Gerät ist im Netzwerk sichtbar.<br>möchten, die über dieses Netzwer                                                                                                    | Frivates werzwerz<br>Ihr Gerät ist im Netzwerz sichtbar. Wählen Sie diese Option aus, wenn Sie eine Dateifreigabe benötigen oder Apps verwenden<br>möchten, die über dieses Netzwerz kommunizieren. Sie sollten die Personen und Geräte im Netzwerz kennen und ihnen vertrauen. |                 |           |   |  |  |  |  |
| 🥖 Personalisierung                                    | möchten, die über dieses Netzwerk kommunizieren. Sie sollten die Personen und Geräte im Netzwerk kennen und ihnen vertrauer<br>nalisierung Firewall- und Sicherheitseinstellungen konfigurieren |                                                                                                    |                 |           |   |  |  |  |  |
| Apps Apps                                             |                                                                                                    | 5 5                                                                                                    |                 |           |   |  |  |  |  |
| 💄 Konten                                              | Authentifizierungseinstellungen                                                                                                    |                                                                                                    | Bearbeiter      | 1         |   |  |  |  |  |
| <ul> <li>Zeit und Sprache</li> <li>Snielen</li> </ul> | Getaktete Verbindung<br>Einige Apps funktionieren möglicherwe<br>diesem Netzwerk besteht.                                                                                                    | ise anders, um die Datennutzung zu verringern, wenn eine Verbindung mit                                                                                                    | Aus 🖲           | $\supset$ |   |  |  |  |  |
| <b>T</b> Barrierefreiheit                             | Legen Sie ein Datenlimit fest, um c                                                                                                    | ie Datennutzung in diesem Netzwerk zu steuern                                                                                                    |                 |           |   |  |  |  |  |
| Datenschutz und Sicherheit                            | IP-7uweisung:                                                                                                    | Automatisch (DHCP)                                                                                                    | Bearbeiter      |           | 1 |  |  |  |  |
| Windows Update                                        |                                                                                                    |                                                                                                    |                 |           | 1 |  |  |  |  |
|                                                       | DNS-Serverzuweisung:                                                                                                    | Automatisch (DHCP)                                                                                                    | Bearbeiter      |           |   |  |  |  |  |
|                                                       | Aggregierte<br>Verbindungsgeschwindigkeit<br>(Empfangen/Senden):                                                                                                    | 1000/1000 (Mbps)                                                                                                    | Kopieren        |           |   |  |  |  |  |
|                                                       | Verbindungslokale IPv6-Adresse:                                                                                                    | fe80::deef:626b:e402:8ec%8                                                                                                    |                 |           |   |  |  |  |  |
|                                                       | IPv4-Adresse:                                                                                                    | 192.168.100.230                                                                                                    |                 |           |   |  |  |  |  |
|                                                       | IPv4-Standardgateway:                                                                                                    | 192.168.100.1                                                                                                    |                 |           |   |  |  |  |  |
|                                                       | IPv4-DNS-Server:                                                                                                    | 8.8.8.8 (unverschlüsselt)<br>44.143.18.97 (unverschlüsselt)                                                                                                    |                 |           |   |  |  |  |  |
|                                                       | Hersteller:                                                                                                    | Intel                                                                                                    |                 |           |   |  |  |  |  |
|                                                       | Deselveribuses                                                                                                    | Indel/D) Educate Conduction 100C 1/                                                                                                    |                 |           |   |  |  |  |  |

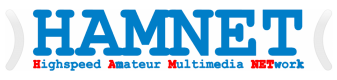

- Der Laptop/PC wird jetzt für HAMNET eingestellt.
- DHCP auswählen
- Speichern

#### IP-Einstellungen bearbeiten

| Automatisch (DH | CP) <b>1.</b>       |           | ~ |
|-----------------|---------------------|-----------|---|
|                 |                     |           |   |
| Speich          | ern <mark>2.</mark> | Abbrechen |   |

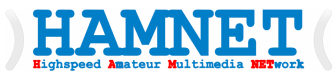

- WinBox am Laptop/PC starten.
- MAC-Adresse anklicken
- Login: admin
- Password:
  - <leer lassen>

| 🔇 WinBox (64bit) v                                                                                                    | 3.41 (Addresses) |               |            |               | -            |          | ×     |
|----------------------------------------------------------------------------------------------------|------------------|---------------|------------|---------------|--------------|----------|-------|
| File Tools                                                                                                    |                  |               |            |               |              |          |       |
| Connect To: F4:1E                                                                                                    | :57:04:C8:A4     |               |            |               | ✓ Keep P     | assword  |       |
| Login: admin                                                                                                    |                  | 2             |            |               | Open Ir      | n New W  | indow |
| Password: <leer< td=""><td>r lassen&gt;</td><td><b>-</b>••</td><td></td><td></td><td>Auto R</td><td>econnect</td><td>ŧ</td></leer<> | r lassen>        | <b>-</b> ••   |            |               | Auto R       | econnect | ŧ     |
| Add                                                                                                    | /Set             |               | Connect T  | o RoMON Conn  | ect 3.       |          |       |
| Managed Neighbors                                                                                                    |                  |               |            |               | Find         | all      | Ŧ     |
| MAC Address /                                                                                                    | IP Address       | Identity      | Version    | Board         | Uptime       |          |       |
| 4C:5E:0C:92:5D:3C                                                                                                    | 192.168.100.4    | OE1KBC QTH TI | 6.42.5 (st | CRS125-24G-1S | 56d 19:08:07 |          |       |
|                                                                                                    | 192.168.100.1    | OE1KBC QTH    | 6.42.5 (st | RB2011UiAS    | 86d 05:29:44 |          |       |
| 4:1E:57:04:C8:A4                                                                                                    | 0.0.0.0          | MikroTik      | 7.14.2 (st | L23UGSR-5HaxD | . 00:00:34   |          |       |
| 1.                                                                                                    |                  |               |            |               |              |          |       |
| 3 items (1 selected)                                                                                                    |                  |               |            |               |              |          |       |

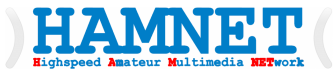

• **Password** muss sofort geändert werden

| Session Settings Dashboard<br>Safe Mode Session: F4:1E:57:04:C8:A4<br>ViFi<br>WiFi | İ |
|------------------------------------------------------------------------------------|---|
| Safe Mode     Session: F4:1E:57:04:C8:A4       Y Quick Set       WiFi              | ĺ |
| ✓ Quick Set       ♀ WiFi                                                           |   |
|                                                                                    |   |
|                                                                                    |   |
| m Interfaces                                                                       |   |
| 🙌 WireGuard                                                                        |   |
| X Bridge                                                                           |   |
| te PPP                                                                             |   |
| °l <mark>°</mark> Mesh                                                             |   |
| <u> </u>                                                                           |   |
| Change Password                                                                    |   |
|                                                                                    |   |
| Image: Market Arrow     Old Password:     Change Now                               |   |
| New Password: XXXXX Cancel                                                         |   |
| Queues     Confirm Password: XXXXX                                                 |   |
| Files                                                                              |   |
|                                                                                    |   |
| RADIUS                                                                             |   |
|                                                                                    |   |
| New Terminal                                                                       |   |
| O * Dot1X                                                                          |   |
| U 🤣 Partition                                                                      |   |
|                                                                                    |   |
|                                                                                    |   |

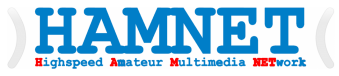

#### serviceBridge anlegen

|            | admin@F4:1E:57:04:C    | 8:A4 (MikroTik) - WinBox ( | 64bit) v7.14.2 on L23 | UGSR-5HaxD2H                     | axD (arm) |          |                        | - |      | ×     |
|------------|------------------------|----------------------------|-----------------------|----------------------------------|-----------|----------|------------------------|---|------|-------|
| Se         | ession Settings Dashl  | board                      |                       |                                  |           |          |                        |   |      |       |
| Ŋ          | Safe Mode S            | Session: F4:1E:57:04:C8:A4 |                       |                                  |           |          |                        |   |      |       |
|            | 🏏 Quick Set            |                            | New Interface         |                                  |           |          |                        | 1 |      |       |
|            | 🔉 WiFi                 |                            | General CTD VI        | ANI Chatura Ta                   | - II: -   | 2        | 01                     |   |      |       |
|            | Interfaces             | 0.1                        | General STF VL        | AN Status In                     | ame       |          | UK                     |   |      |       |
|            | 😝 WireGuard            | Bridge                     | Name:                 | serviceBridge                    | 1.        |          | Cancel                 |   |      | UĽ    |
|            | 😹 Bridge               | Bridge Ports Port Exten    | Type:                 | Bridge                           |           |          | Apply                  |   |      |       |
|            | 늘 PPP                  | + - / * -                  | MTU:                  |                                  |           | •        |                        |   | Find |       |
|            | °T <mark>°</mark> Mesh | Name                       | Actual MTU:           |                                  |           |          | Disable                |   |      | (Pa ▼ |
|            | P P                    | Hamo                       | L2 MTU                |                                  |           |          | Comment                |   |      |       |
|            | Pv6 N                  |                            | MAC Address:          |                                  |           |          | Сору                   |   |      |       |
|            | MPLS N                 |                            | MAC Address.          |                                  |           |          | Pomouo                 |   |      |       |
|            | Routing                |                            | ARP:                  | enabled                          |           | ¥        | hemove                 |   |      |       |
|            | System D               |                            | ARP Timeout:          |                                  |           | <b>•</b> | Torch                  |   |      |       |
|            | n Queues               |                            | Admin. MAC Address:   |                                  |           | •        | Reset Traffic Counters |   |      |       |
|            | Files                  |                            | Ageing Time:          | 00.05.00                         |           |          |                        |   |      |       |
|            |                        |                            | Ageing nine.          | 00.03.00                         |           |          |                        |   |      |       |
| $\times$   | AP RADIUS              |                            |                       | GMP Snoopi                       | ng        |          |                        |   |      |       |
| B          | X Tools                |                            |                       | DHCP Snoop                       | ing       |          |                        |   |      |       |
| <u>, c</u> | New Terminal           |                            |                       |                                  |           |          |                        |   |      |       |
| $ \geq$    | Oot1X                  |                            |                       | <ul> <li>Fast Forward</li> </ul> |           |          |                        |   |      |       |
| S          | Partition              | •                          |                       |                                  |           |          |                        |   |      | •     |
| L'a        | Make Supout.rif        | 0 items out of 5           |                       |                                  |           |          |                        |   |      |       |
| Ite        | Vew WinBox             |                            |                       |                                  |           |          |                        |   |      |       |
| Ro         | Exit                   |                            | enabled               |                                  | running   | slave    | passthrough            |   |      |       |
|            |                        | L                          |                       |                                  |           |          |                        | 1 |      |       |

×

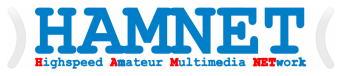

### • HAMNETBridge anlegen

| S aumin@F4:TE:57:04:Co                                                                                                    | 8:A4 (Mikrolik) - WinBox (                | 64bit) v7.14.2 on L23                                                                                                    | UGSK-SHaxD2Ha                                                                                           | xD (arm)      |       |                                                                                                    | _ |                    | ×                |
|----------------------------------------------------------------------------------------------------|-------------------------------------------|----------------------------------------------------------------------------------------------------|----------------------------------------------------------------------------------------------------|---------------|-------|----------------------------------------------------------------------------------------------------|---|--------------------|------------------|
| Session Settings Dashk                                                                                                    | board                                     |                                                                                                    |                                                                                                    |               |       |                                                                                                    |   |                    |                  |
| Safe Mode S                                                                                                    | Session: F4:1E:57:04:C8:A4                |                                                                                                    |                                                                                                    |               |       |                                                                                                    |   |                    |                  |
|                                                                                                    | WiFi<br>Bridge<br>Bridge Ports Port Exten | New Interface<br>General STP VL<br>Name<br>Type:<br>MTU:<br>Actual MTU:<br>L2 MTU:<br>MAC Address:<br>ARP Timeout:<br>Admin. MAC Address:<br>Ageing Time: | AN Status Tra<br>HAMNETB¦idge<br>Bidge<br>C<br>C<br>C<br>C<br>C<br>C<br>C<br>C<br>C<br>C<br>C<br>C<br>C | fic <b>1.</b> |       | 2. OK       Cancel       Apply       Disable       Comment       Copy       Remove       Torch       Reset Traffic Counters |   | Find<br>T<br>O bps | □×<br>□×<br>×Pa▼ |
| Normal Sector Normal Sector N |                                           | enabled                                                                                                    |                                                                                                    | unning        | slave | passthrough                                                                                                    |   |                    |                  |

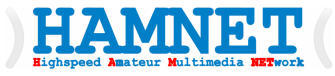

- ETH-Port (ether1)
- der
- serviceBridge zuordnen

| Sadmin@F4:1E:57:04                                                                                                    | C8:A4 (MikroTik) - WinBox (64bit)                                                 | v7.14.2 on L23UGSR-5HaxD2HaxD (arm)                                                                                                    |                                                | – 🗆 X |
|----------------------------------------------------------------------------------------------------|-----------------------------------------------------------------------------------|----------------------------------------------------------------------------------------------------|------------------------------------------------|-------|
| Session Settings Das                                                                                                    | hboard                                                                            |                                                                                                    |                                                |       |
| Safe Mode                                                                                                    | Session: F4:1E:57:04:C8:A4                                                        |                                                                                                    |                                                | 1     |
| Wik         Wik         Interfaces         WireGuard         Bridge         PPP         Mesh         IP         IPv6         MPLS         Routing         Files         Log         Y Tools         New Terminal <ul> <li>Partition</li> <li>Make Supout.rff</li> </ul> | WiFi<br>Bridge 1.<br>Bridge Ports Port Extensions<br>P C X C T<br>H Interface Bri | New Bridge Port         General       STP       VLAN       Status         Interface       ether1       2.       T         Bridge       serviceBridge       T       T         Horizon:       T       T       T         Leam:       auto       T       T         VUnknown Unicast Flood       VInknown Multicast Flood       Trusted         VInknown Offload       Trusted       T         VInticast Router:       Temporary Query       T         Fast Leave       Hw. Offload       T | Apply Cancel Apply Disable Comment Copy Remove | Find  |
| New WinBox                                                                                                    | 0 items                                                                           |                                                                                                    |                                                | 1     |
| Windows                                                                                                    |                                                                                   |                                                                                                    |                                                |       |

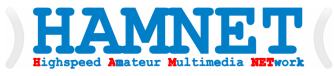

- WIFI-Hardware
- der
- HAMNETBridge zuordnen

| admin@F4:1E:57:04                                                                                             | :C8:A4 (MikroTik) - WinBox (64bit)                | v7.14.2 on L23UG                                                  | SR-5HaxD2HaxD (arm)                                                                              |           |                            | _          |                  | × |
|----------------------------------------------------------------------------------------------------|---------------------------------------------------|-------------------------------------------------------------------|--------------------------------------------------------------------------------------------------|-----------|----------------------------|------------|------------------|---|
| ession Settings Das                                                                                           | hboard                                            |                                                                   |                                                                                                  |           |                            |            |                  |   |
| Safe Mode                                                                                                    | Session: F4:1E:57:04:C8:A4                        |                                                                   |                                                                                                  |           |                            |            |                  |   |
| Quick Set  Quick Set  WiFi  Interfaces  WireGuard  St Bridge  PPP  Mesh  PIP  PIP  PIP  PIP  PIP  PIP  PIP  P | WiFi<br>Bridge 1.<br>Bridge Ports Port Extensions | New Bridge Port<br>General STP<br>Interface<br>Bridge<br>Horizon: | VLAN Status<br>wfi1 2.<br>HAMNETBridge                                                           |           | Cancel<br>Apply<br>Disable | Root Pat I | Fin<br>nternal R |   |
| Routing<br>System<br>Queues<br>Files<br>Log<br>PADIUS<br>Y Tools<br>NECS<br>P                                 |                                                   | Leam:                                                             | auto  Unknown Unicast Flood  Unknown Multicast Flood  Broadcast Flood  Trusted  Hardware Offload |           | Comment<br>Copy<br>Remove  |            |                  |   |
| <ul> <li>New Terminal</li> <li>Dot1X</li> <li>Partition</li> </ul>                                            |                                                   | Multicast Router:                                                 | Temporary Query Fast Leave                                                                       | ₹         |                            |            |                  |   |
| Make Supout.rif<br>New WinBox                                                                                 | 0 items                                           | enabled                                                           | inactive                                                                                         | Hw. Offic | oad                        |            |                  |   |
| 🛛 🔲 Windows 🛛 🗅                                                                                               |                                                   |                                                                   |                                                                                                  |           |                            |            |                  |   |

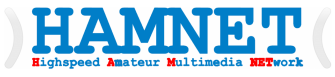

Router

• Adresse anlegen

| Sadmin@F4:1E:57:04:    | :C8:A4 (MikroTik) - WinBox (6 | 4bit) v/.14.2 on | L23UGSR-5Haxl               | D2HaxD (arm) |           |          | _ | U | × |
|------------------------|-------------------------------|------------------|-----------------------------|--------------|-----------|----------|---|---|---|
| Session Settings Das   | hboard                        |                  |                             |              |           |          |   |   |   |
| Safe Mode              | Session: F4:1E:57:04:C8:A4    |                  |                             |              |           |          |   |   |   |
| 🏏 Quick Set            |                               |                  |                             |              |           |          |   |   |   |
| 😱 WiFi                 |                               |                  |                             |              |           |          |   |   |   |
| Interfaces             |                               |                  |                             |              |           |          |   |   |   |
| 😝 WireGuard            |                               |                  | d daaraa 1 ta t             |              |           |          |   |   |   |
| 👫 Bridge               |                               |                  | aaress List                 |              |           |          |   |   |   |
| 🛓 PPP                  |                               | Ŀ                |                             |              | Find      |          |   |   |   |
| °T <mark>°</mark> Mesh |                               | 3                | <ul> <li>Address</li> </ul> | △ Network    | Interface | <b>_</b> |   |   |   |
| 🖳 I. 🗈                 | ARP                           |                  |                             |              |           |          |   |   |   |
| 🛂 IPv6 🛛 🗅             | Addresses 2.                  |                  |                             |              |           |          |   |   |   |
| MPLS D                 | Cloud                         |                  |                             |              |           |          |   |   |   |
| 🔀 Routing 🗈 🗅          | DHCP Client                   |                  |                             |              |           |          |   |   |   |
| 🔯 System 🗅             | DHCP Relay                    |                  |                             |              |           |          |   |   |   |
| 🙅 Queues               | DHCP Server                   |                  |                             |              |           |          |   |   |   |
| Files                  | DNS                           |                  |                             |              |           |          |   |   |   |
| 🗒 Log                  | Firewall                      |                  |                             |              |           |          |   |   |   |
| 2 RADIUS               | Hotspot                       |                  |                             |              |           |          |   |   |   |
| o 🔀 Tools 🛛 🗅          | IPsec                         |                  |                             |              |           |          |   |   |   |
| 🔤 New Terminal         | Kid Control                   |                  |                             |              |           |          |   |   |   |
| 🔿 🚸 Dot 1X             | NAT PMP                       |                  |                             |              |           |          |   |   |   |
| ກ 🔥 Partition          | Neighbors                     | 0                | itomo                       |              |           |          |   |   |   |
| 🎴 脸 Make Supout.rif    | Packing                       |                  | items                       |              |           |          |   |   |   |
| 🖞 💿 New WinBox         | Pool                          |                  |                             |              |           |          |   |   |   |
| 🖥 🔣 Exit               | Routes                        |                  |                             |              |           |          |   |   |   |
| 🗹 💻 Windows 🛛 🗅        | SMB                           |                  |                             |              |           |          |   |   |   |

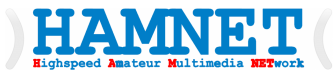

Windows

Router

• Adresse anlegen

| Sadmin@F4:1E:57:04:C                                                                                                    | C8:A4 (MikroTik) - WinBox (64bit) v7.14.2 on L23UGSR-5HaxD2HaxD (arm) - 🗆 🗙                                                      | < ] |
|----------------------------------------------------------------------------------------------------|----------------------------------------------------------------------------------------------------|-----|
| Session Settings Dash                                                                                                    | nboard                                                                                                    |     |
| Safe Mode                                                                                                    | Session: F4:1E:57:04:C8:A4                                                                                                    |     |
| Quick Set  Quick Set  WiFi Interfaces  WireGuard  State Bridge  PPP  CMesh  SS IP N                                                                                                    | Address List                                                                                                    |     |
| IP     I       IPv6     N       IPv6     N       IPv7     N       IPv7     N       IPv7 | Address: 192.168.44.1/24 1.<br>Network: Cancel<br>Interface: serviceBridge T Apply<br>2.<br>Disable<br>Comment<br>Copy<br>Bemove |     |
| Tools      Tools      New Terminal      Ot 1X      Ot 1X      Partition      Make Supout.rif      New WinBox      New WinBox                                                                                                    | 0 items                                                                                                    |     |

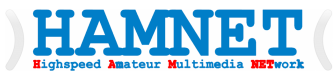

- Router
- DHCP an der ETH1 Schnittstelle einrichten
- <u>(automatische Vergabe</u> <u>der IP-Adresse für den</u> <u>LAPTOP/PC)</u>

| and ge                                                                                                    |                                                                                                    |               |                |             |            |              |        |
|----------------------------------------------------------------------------------------------------|----------------------------------------------------------------------------------------------------|---------------|----------------|-------------|------------|--------------|--------|
| 🚅 PPP                                                                                                    |                                                                                                    |               |                |             |            |              |        |
| 🕎 Switch                                                                                                    |                                                                                                    |               |                |             |            |              |        |
| °t¦8 Mesh <b>1.</b>                                                                                                    |                                                                                                    |               |                |             |            |              |        |
| 255 IP D                                                                                                    | ARP                                                                                                    |               |                |             |            |              |        |
| 🖉 MPLS 🛛 🗅                                                                                                    | Accounting                                                                                                  |               |                |             |            |              |        |
| 😹 Routing 🛛 🗅                                                                                                    | Addresses                                                                                                   |               |                |             |            |              |        |
| 🎲 System 🗅                                                                                                    | Cloud                                                                                                    | DHCP Server   |                |             |            |              |        |
| 👰 Queues                                                                                                    | DHCP Client                                                                                                 | DHCP Networks | Leases Options | Option Sets | Alerts     |              |        |
| 📄 Files                                                                                                    | DHCP Relay 2.                                                                                               |               | DHCP Cont      | ia DHCP S   | Setup 3    |              |        |
| E Log                                                                                                    | DUCD Comm                                                                                                   |               |                |             |            |              |        |
| Log                                                                                                    | DHCP Server                                                                                                 | Name          | ( Interface    | Delaw       | Lance Time | Address Real |        |
| A Radius                                                                                                    | DHCP Server<br>DNS                                                                                          | Name          | △ Interface    | Relay       | Lease Time | Address Pool | Add AR |
| Adius<br>Cools                                                                                                    | DNS<br>Firewall                                                                                             | Name          | △ Interface    | Relay       | Lease Time | Address Pool | Add AR |
| Radius     Tools     New Terminal                                                                                                    | DNS<br>Firewall<br>Hotspot                                                                                  | Name          | △ Interface    | Relay       | Lease Time | Address Pool | Add AR |
| Cog Cog Radius Cools Cools Co | DNS<br>Firewall<br>Hotspot<br>IPsec                                                                         | Name          | / Interface    | Relay       | Lease Time | Address Pool | Add AR |
| Image: Body       Image: Body       Image: Body    <                                                                                                    | DNS<br>Firewall<br>Hotspot<br>IPsec<br>Kid Control                                                          | Name          | / Interface    | Relay       | Lease Time | Address Pool | Add AR |
| Radius     Tools     New Terminal     MetaROUTER     Partition     Make Supout.rff                                                                                                    | DHCP Server<br>DNS<br>Firewall<br>Hotspot<br>IPsec<br>Kid Control<br>Neighbors                              | Name          | / Interface    | Relay       | Lease Time | Address Pool | Add AR |
| Cog Cog Cog Cog Cog Cog Cog Cog Cog Cog                                                                                                    | DRCP Server<br>DNS<br>Firewall<br>Hotspot<br>IPsec<br>Kid Control<br>Neighbors<br>Packing                   | Name          | / Interface    | Relay       | Lease Time | Address Pool | Add AR |
| Cog Cog Cog Cog Cog Cog Cog Cog Cog Cog                                                                                                    | DHCP Server<br>DNS<br>Firewall<br>Hotspot<br>IPsec<br>Kid Control<br>Neighbors<br>Packing<br>Pool           | Name          | / Interface    | Relay       | Lease Time | Address Pool | Add AR |
| Cog Cog Cog Cog Cog Cog Cog Cog Cog Cog                                                                                                    | DHCP Server<br>DNS<br>Firewall<br>Hotspot<br>IPsec<br>Kid Control<br>Neighbors<br>Packing<br>Pool<br>Routes | Name          | / Interface    | Relay       | Lease Time | Address Pool | Add AR |

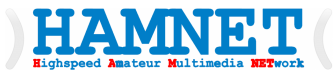

- DHCP Setup
- <u>Die einzelnen Schritte</u> <u>druchgehen wie</u> <u>angezeigt</u>

| DHCP Setup                          |      |      |        |
|-------------------------------------|------|------|--------|
| Select interface to run DHCP server | on   |      |        |
| DHCP Server Interface: serviceBrid  | ge   |      | ₹      |
| 1.                                  | Back | Next | Cancel |
|                                     |      | 2.   |        |

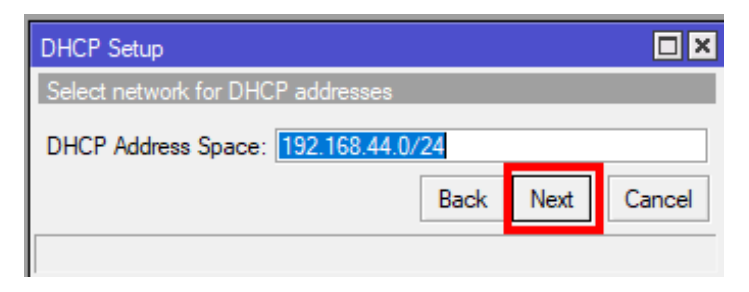

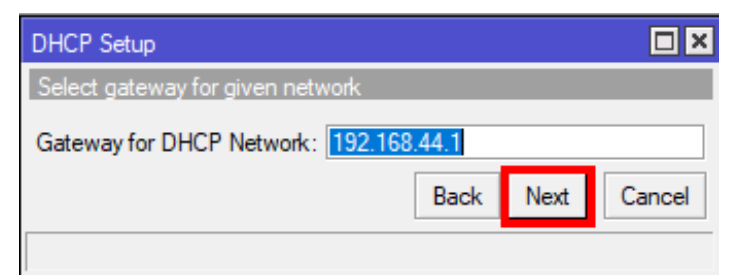

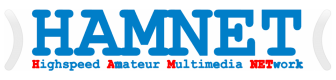

- DHCP Setup
- Die einzelnen Schritte druchgehen wie angezeigt
- Nach OK bei Setup has completed
- kann der Laptop/PC eine IP-Adresse automatisch beziehen.

| DHCP Setup               |                             |            |
|--------------------------|-----------------------------|------------|
| Select pool of ip addres | ses given out by DHCP serve | er         |
| Addresses to Give Out:   | 192.168.44.100+192.168.44   | .254       |
|                          | Back Ne                     | ext Cancel |
|                          |                             |            |
|                          |                             |            |
| DHCP Setup               |                             |            |
| Select DNS servers       |                             |            |
| DNS Servers 44.143.      | D.10                        | \$         |
|                          | Back N                      | ext Cancel |
|                          |                             | Carloci    |

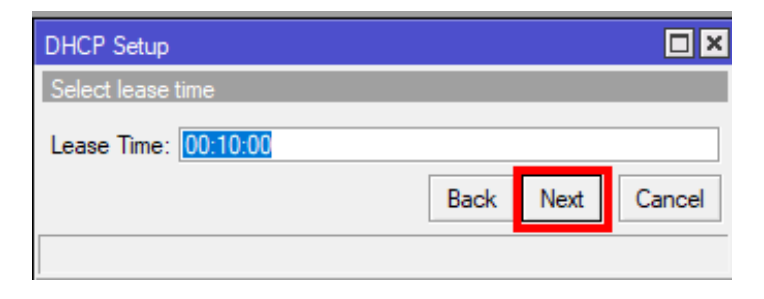

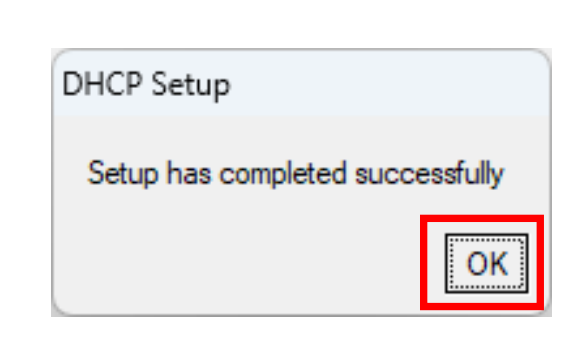

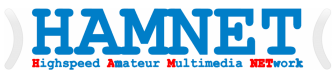

- Automatische
   HAMNET-Adresse
   beziehen
- DHCP-Client anlegen
- Damit bezieht der Router bei Verbindung zum HAMNET-AP eine HAMNET-IP-Adresse

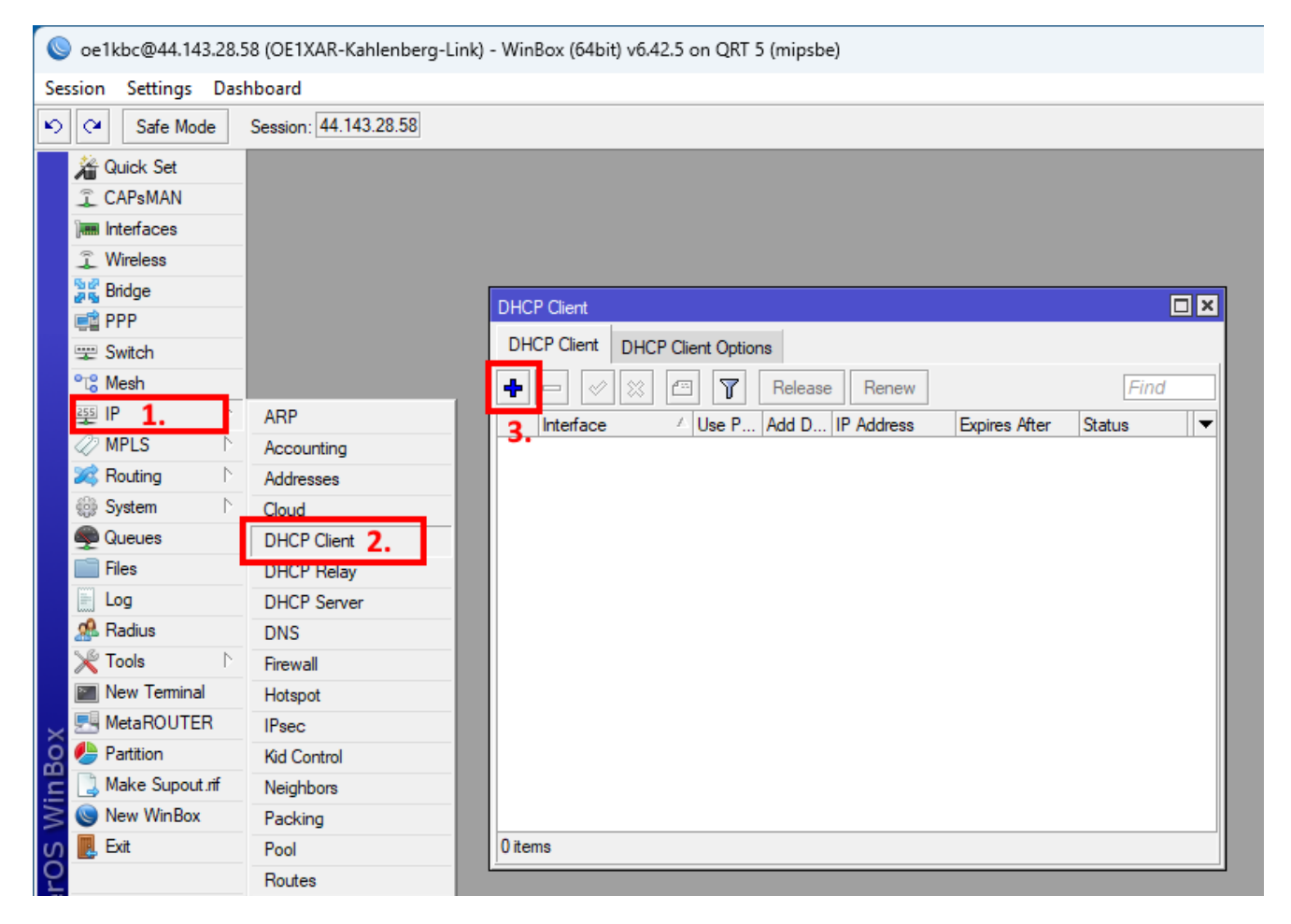

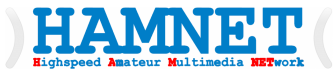

- DHCP-Client anlegen
- HAMNETBridge auswählen

|          | oe   | 1kbc@44.143.28.                                                                                                    | 58 (OE1XAR-Kahlenberg-Link) - WinB | 3ox (64b | it) v6.42.5 on QRT 5                                                                                                    | (mipsbe)                                                                           |                                       |                                                                                                    |  |
|----------|------|----------------------------------------------------------------------------------------------------|------------------------------------|----------|----------------------------------------------------------------------------------------------------|------------------------------------------------------------------------------------|---------------------------------------|----------------------------------------------------------------------------------------------------|--|
| Ses      | sior | n Settings Das                                                                                                    | hboard                             |          |                                                                                                    |                                                                                    |                                       |                                                                                                    |  |
| ю        | 0    | Safe Mode                                                                                                    | Session: 44.143.28.58              |          |                                                                                                    |                                                                                    |                                       |                                                                                                    |  |
| 5 WinBox |      | Quick Set       CAPsMAN       Interfaces       Wireless       Bridge       PPP       Switch       Mesh       IP       MPLS       Routing       P       Queues       Files       Log       Radius       Tools       New Terminal       MetaROUTER       Partition       Make Supout.rif       New WinBox | DHCF<br>DHC<br>•                   | P Client | DHCP Client Options           Image: Second system           Image: Second system           DHCP           Advanced           Interface           Image: Second system           Add Default Route: | Release Renew<br>Status<br>HAMNETBridge<br>✓ Use Peer DNS<br>✓ Use Peer NTP<br>yes | · · · · · · · · · · · · · · · · · · · | Find<br>Find<br>2. OK<br>Cancel<br>Apply<br>Disable<br>Comment<br>Copy<br>Remove<br>Release<br>Renew |  |
| Ő        |      | LAIL                                                                                                    | U Lem                              | 10       | enabled                                                                                                    |                                                                                    | Status: stopped                       |                                                                                                    |  |
| uter     | -    | Windows N                                                                                                    |                                    | l        |                                                                                                    |                                                                                    | <b>-</b>                              |                                                                                                    |  |

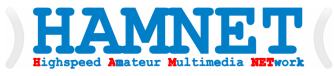

- WIFI-Hardware
- Namen zuweisen
- Advanced-Mode aktivieren

| Soe1kbc@44.143.28.58 (  | (OE1XAR-Kahlenberg-Link) - WinBox (6                        | 4bit) v6.42.5 o                                                                                                    | n QRT 5 (mipsbe)                                                                                                    |                            |            |                                                                                                    | -                    |                         |
|-------------------------|-------------------------------------------------------------|----------------------------------------------------------------------------------------------------|----------------------------------------------------------------------------------------------------|----------------------------|------------|----------------------------------------------------------------------------------------------------|----------------------|-------------------------|
| Session Settings Dashbo | oard                                                        |                                                                                                    |                                                                                                    |                            |            |                                                                                                    |                      |                         |
| Safe Mode See           | ession: 44.143.28.58                                        |                                                                                                    |                                                                                                    |                            |            |                                                                                                    |                      |                         |
|                         | /reless Tables<br>WiFi Interfaces W60G Station Nstreme<br>► | Interface (Wan<br>General) Wire<br>3. Name:<br>Type:<br>MTU:<br>Actual MTU:<br>L2 MTU:<br>MAC Address:<br>ARP<br>MAC Address:<br>ARP Timeout: | 1-Bisamberg-Kahlenberg-Link<br>eless HT HT MCS WI<br>Wan 1-Bisamberg-Kahlenberg<br>Wireless (Atheros AR9300)<br>1500<br>1500<br>1600<br>4C:5E:0C:CD:EC:E2<br>enabled | S Nstreme NV2<br>g-Link 4. | Status     | Cancel  Apply  Disable  Comment  Advanced Mode  Torch  WPS Accept  WPS Client  Setup Repeater  Scan  Freq. Usage  Align  Sniff  Snooper  Reset Configuration | Snooper<br>Rx Packet | Find<br>(p/s) FF ▼<br>0 |
|                         | tom out of 2 (1 polosted)                                   | enabled                                                                                                    | running                                                                                                    | slave                      | running ap |                                                                                                    |                      | •                       |
| log l                   | item out or 3 (1 selected)                                  |                                                                                                    |                                                                                                    |                            |            |                                                                                                    |                      |                         |
| LL                      |                                                             |                                                                                                    |                                                                                                    |                            |            |                                                                                                    |                      |                         |

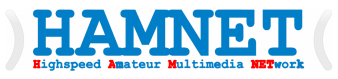

- WIFI-Hardware
- HF-Parameter Konfigurieren
- Die Scan List kann auch mit 5600-5850 benutzt werden um alle möglichen WIFI-AP anzuzeigen
- Der Scan wird mit der taste **Scan...** ausgelöst

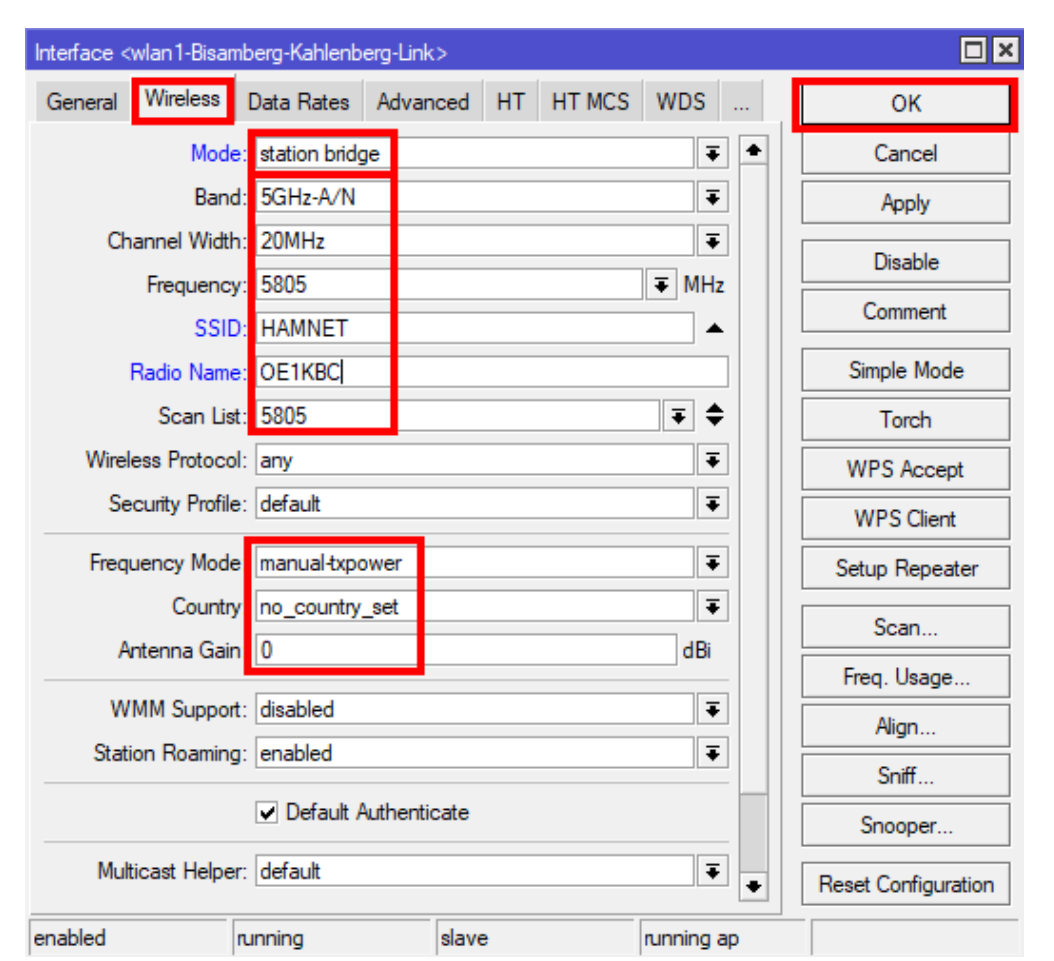

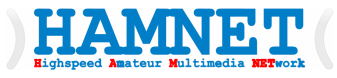

- WIFI-Hardware
- HF-Parameter Konfigurieren
- Beide **MiMo-Kanäle** aktivieren

| Interface <wlan1-bisamberg-kahlenberg-link></wlan1-bisamberg-kahlenberg-link> |              |
|-------------------------------------------------------------------------------|--------------|
| Advanced HT HT MCS WDS Nstreme NV2 Tx Power                                   | <b>3.</b> ок |
| Tx Chains ✔ ichain0 ✔ chain1                                                  | Cancel       |
| Rx Chains 🔽 chain0 🔽 chain1                                                   | Apply        |
| AMSDU Limit: 8192                                                             | Disable      |
| AMSDU Threshold: 8192                                                         | Comment      |
| Guard Interval: any                                                           | Simple Mode  |

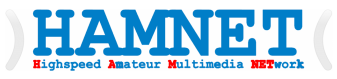

- WIFI-Hardware
- HF-Parameter Konfigurieren
- NSTREAM HF-Parameter aktivieren

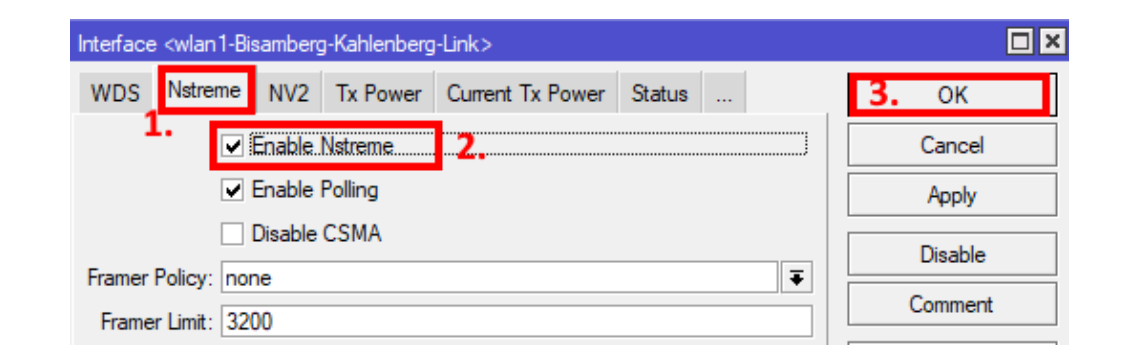

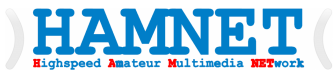

 Automatisches NATing aktivieren

| 🔇 oe1kbc@44.143.28.     | 58 (OE1XAR-Kahlenberg-Link) - WinBox (64bit) v6.42.5 on QRT 5 (mipsbe)                                                                                                    |
|-------------------------|----------------------------------------------------------------------------------------------------|
| Session Settings Das    | hboard                                                                                                    |
| Safe Mode               | Session: 44.143.28.58                                                                                                    |
| 🔏 Quick Set             |                                                                                                    |
| CAPsMAN                 |                                                                                                    |
| Interfaces              | Firewall                                                                                                    |
| 🔶 Wireless              | Filter Rules NAT Mangle Raw Service Ports Connections Address Lists Layer7 Protocols                                                                                                    |
| 퉕롩 Bridge               | A with the second second secon |
| 🚅 PPP                   |                                                                                                    |
| 🛫 Switch                | # Action Chain Src. Address Dst. Address Proto Src. Port Dst. Port In. Inter                                                                                                    |
| ° <mark>t</mark> ₿ Mesh |                                                                                                    |
| 퍷 IP <b>1.</b> ▷        | ARP                                                                                                    |
| 🖉 MPLS 🗈 🗈              | Accounting                                                                                                    |
| 😹 Routing 🛛 🗅           | Addresses                                                                                                    |
| 🎲 System 🗅              | Cloud                                                                                                    |
| 🙊 Queues                | DHCP Client                                                                                                    |
| 📄 Files                 | DHCP Relay                                                                                                    |
| E Log                   | DHCP Server                                                                                                    |
| 🥵 Radius                | DNS                                                                                                    |
| 🎇 Tools 🛛 🗅             | Firewall 2.                                                                                                    |
| 📰 New Terminal          | Hotspot                                                                                                    |
| 🔍 🔜 MetaROUTER          | IPsec                                                                                                    |

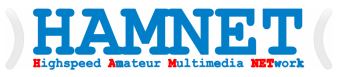

 Automatisches NATing aktivieren

| New NAT | Rule        |       |        |            |              |         |       |               |   |    |              |  |
|---------|-------------|-------|--------|------------|--------------|---------|-------|---------------|---|----|--------------|--|
| General | Advanced    | Extra | Action | Statistics |              |         |       | ОК            |   |    |              |  |
|         | Chain: srcr | nat   |        |            |              | Ŧ       | ]     | Cancel        |   |    |              |  |
| Src.    | Address:    |       |        |            |              |         |       | Apply         |   |    |              |  |
| Dst.    | Address:    |       |        |            |              |         | -     | Disable       |   |    |              |  |
|         | Protocol:   |       |        | New NAT    | Rule         |         |       |               |   |    |              |  |
| (       | - n - [     |       |        | General    | Advanced     | Extra A | ction | Statistics 1. |   |    | <b>З.</b> ОК |  |
|         |             |       |        | A          | ction masque | erade   |       |               |   | Ŧ  | Cancel       |  |
|         |             |       |        |            | Log          |         |       |               | 2 | 2. | Apply        |  |
|         |             |       |        | Log P      | refix:       |         |       |               |   | •  | Disable      |  |
|         |             |       |        | To F       | Ports:       |         |       |               |   | •  | Comment      |  |
|         |             |       |        |            |              |         |       |               |   |    | Сору         |  |
|         |             |       |        |            |              |         |       |               |   |    |              |  |

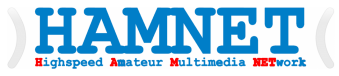

🔘 oe1kbc@44.143.28.58 (OE1XAR-Kahlenberg-Link) - WinBox (64bit) v6.42.5 on QRT 5 (mipsbe)

#### TEST starten

| Session Settings Dash   | nboard                |                |                 |                |            |          |          |           |         |
|-------------------------|-----------------------|----------------|-----------------|----------------|------------|----------|----------|-----------|---------|
| Safe Mode               | Session: 44.143.28.58 |                |                 |                |            |          |          |           |         |
| 🗯 Quick Set             |                       |                |                 |                |            |          |          |           |         |
| CAPeMAN                 |                       | D: (D ) )      |                 |                |            |          |          |           | 101     |
|                         |                       | Ping (Running) |                 |                |            |          |          | Ľ         | ١Ň      |
|                         |                       | General Ad     | vanced          |                |            |          |          | Start 🖌   |         |
| 1 Wireless              |                       |                |                 | 1.2            |            |          |          | ~         | <b></b> |
| 📲 🖁 Bridge              |                       | Ping To        | 44.143.20.10    | 5.             |            |          |          | Stop      |         |
| 🚅 PPP                   |                       | Interface      |                 |                |            |          | •        | Close     |         |
| 🕎 Switch                |                       |                | ARP Ping        |                |            |          |          | vew Windo |         |
| °t <mark></mark> 8 Mesh |                       | Packet Count   |                 |                |            |          | ↓ □      |           | -       |
| 255 IP 🗈                |                       | Treest         | 1000            |                |            |          |          |           |         |
| 🖉 MPLS 🗈 🗈              |                       | limeout        | 1000            |                |            |          | ms       |           |         |
| 😹 Routing 🗈 🗈           |                       |                |                 |                |            |          |          |           |         |
| 🎲 System 🗈              |                       | Sea # 4 Host   |                 | Time           | Reply Size | TTL      | Status   |           | ┱       |
| Queues                  |                       | 0 44.14        | 3.20.10         | 31ms           | 50         | 58       |          |           |         |
| Files                   |                       | 1 44.14        | 3.20.10         | 34ms           | 50         | 58       |          |           |         |
|                         |                       | 2 44.14        | 3.20.10         | 24ms           | 50         | 58       |          |           |         |
| Log                     |                       | 3 44.14        | 3.20.10         | 14ms           | 50         | 58       |          |           |         |
| 🥵 Radius                |                       | 4 44.14        | 3.20.10         | 19ms           | 50         | 58       |          |           |         |
| 🗶 Tools 1 🗈             | BTest Server          | 5 44.14        | 3.20.10         | 13ms           | 50         | 58       |          |           |         |
| New Terminal            | Pandwidth Text        | 6 44.14        | 3.20.10         | 19ms           | 50         | 58       |          |           |         |
|                         | Bandwidth Test        | 9 44 14        | 3.20.10         | 22ms           | 50         | 0C<br>50 |          |           |         |
|                         | Email                 | 9 44 14        | 3 20 10         | 11me           | 50         | 58       |          |           |         |
| 🤉 🧶 Partition           | Flood Ping            | 10 44 14       | 3 20 10         | 49ms           | 50         | 58       |          |           |         |
| 📜 ] Make Supout.rif     | Graphing              | 11 44.14       | 3.20.10         | 18ms           | 50         | 58       |          |           |         |
| > 🕓 New WinBox          | IP Scan               | 12 44.14       | 3.20.10         | 22ms           | 50         | 58       |          |           |         |
| ဟ 📃 Exit                | MAC Server            | 13 44.14       | 3.20.10         | 30ms           | 50         | 58       |          |           |         |
| <u>0</u>                | Netwatch              | 14 44.14       | 3.20.10         | 2.3ms<br>47ms  | 50         | 58       |          |           |         |
| 💆 💻 Windows 🛛 🗋         | Packet Sniffer        |                |                 |                |            |          |          |           |         |
| no                      | Ping <b>2.</b>        | 16 items 16    | of 16 packets r | 0% packet loss | Min: 11 m  | s Avg    | g: 27 ms | Max: 62 m | ns      |
| Ř                       | Ping Speed            |                |                 |                |            |          |          |           |         |

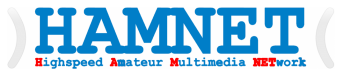

# Notwendige Einstellungen für die Einbindung von HAMNET

Workshop Teil 1

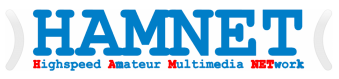

## Notwendige Einstellungen für die Einbindung von HAMNET

- Laptop/PC Standalone-Lösung
  - Fixe-IP am Laptop/PC und der Router ist mit der ETH-Schnittstelle verbunden.
    - Das lokale Netzwerk kann aus den Bereichen
      - 10.0.0/8, 192.168.0.0/16 oder 172.16.0.0/12 genommen werden
      - Der HAMNET-Router-RX/TX-Hardware wird eine Adresse zugeordnet und dem Laptop/PC wird eine weitere Adresse zugeordnet z.B.:
        - Router 192.168.44.1/16
        - Laptop/PC 192.168.44.2/16 mit GW 192.168.44.1 und **DNS 44.143.0.10**
  - Dynamische-IP für den Laptop/PC und der Router ist mit der ETH-Schnittstelle verbunden.
    - Der Router muss auf der **serviceBridge** einen DHCP-Server eingerichtet bekommen. Der dynamische Adressen-Bereich inkl. **DNS** werden im Router festgelegt.

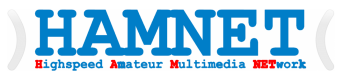

## Notwendige Einstellungen für die Einbindung von HAMNET

#### • Einbindung in ein Heim-Netzwerk

- Am Heim-Netzwerk-Router muss eine DHCP-Adressen-Range verfügbar sein. Oder man vergibt für den HAMNET-Router ein freie Fixe-IP-Adresse aus dem lokalen User-IP-Adress-Bereich.
- Der HAMNET-Router wird auch auf der **serviceBridge** mit einem DHCP-Client versehen.
- Am Heim-Netzwerk-Router muss eine statische Route angelegt werden:
  - Add 44.0.0.0/8 mit Gateway-Adresse die zugeteilte Adresse für den HAMNET-Router.
  - Sollte der Router nicht über statische Routen verfügen ist diese je Laptop/PC einzurichten:
    - route add 44.0.0.0 mask 255.0.0.0 x.x.x.x -p (x.x.x.x ist die HAMNET-Router Adresse)
- Wenn alles richtig gemacht wurde sollte am Laptop/PC ein **ping 44.143.20.10** funktionieren.

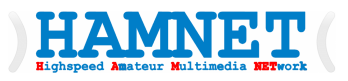

### **MIKROTIK - Links**

- MICROTIK WinBox 3.41
  - Windows/64
  - <u>https://download.mikrotik.com/routeros/winbox/3.41/winbox64.exe</u>
- MICROTIK Firmware
  - Aktuelle Version 7.18.2
    - MIPSBE Mainpackage Stable
    - <u>https://download.mikrotik.com/routeros/7.18.2/routeros-7.18.2-mmips.npk</u>
- MICROTIK NetInstall
  - Aktuelle Version 7.18.2
    - General Windows/64/Linux Stable
    - <u>https://help.mikrotik.com/docs/spaces/ROS/pages/24805390/Netinstall</u>

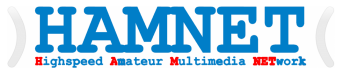

### Viel Spaß mit HAMNET

Workshop Teil 1

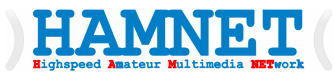

#### Wir wollen es wissen! Wir alle sind Forschung!

- Zusammengestellt von Kurt, OE1KBC Landesleiter im ÖVSV HAMNET OST-Region
- Mein Moto: mitmachen und selbst neue Projekte verwirklichen!
- https://oevsv.at

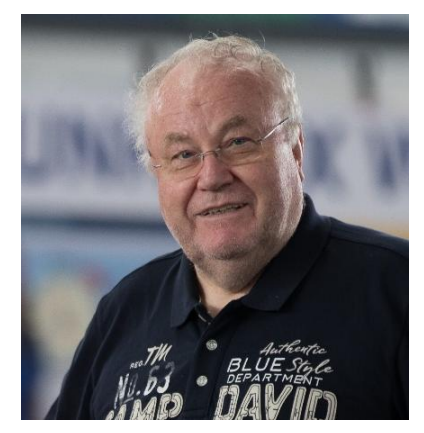

Ing. Kurt Baumann oe1kbc@oevsv.at +43 699 12003520

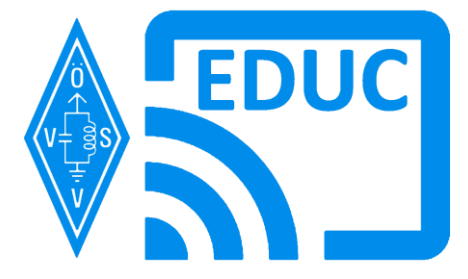

06.04.2025